# Zbiór ćwiczeń AUTODESK<sup>®</sup> INVENTOR<sup>®</sup>

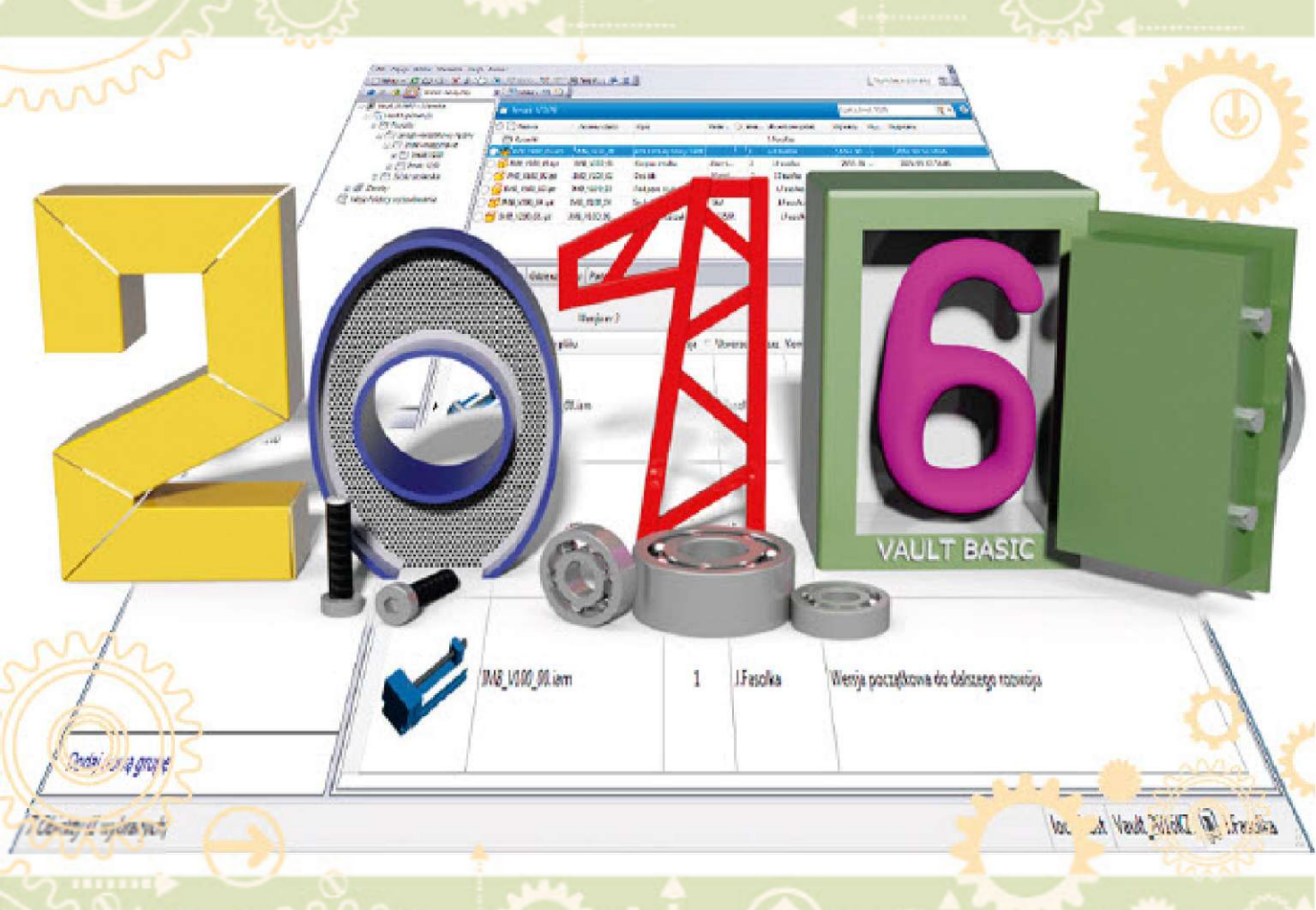

# **KURS ZAAWANSOWANY**

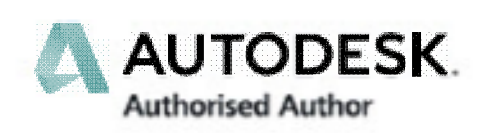

(J)

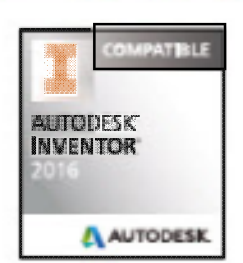

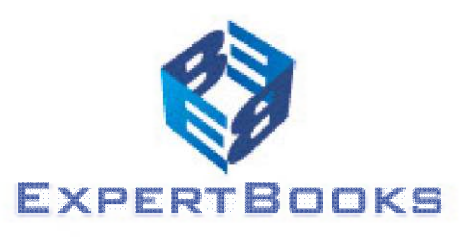

Fabian Stasiak

#### Spis treści

| Wprowadzenie do Kursu zaawansowanego                                                                                                    | 1        |
|----------------------------------------------------------------------------------------------------|----------|
| Krótki przewodnik po książce                                                                                                    |          |
| Instalacja plików ćwiczeniowych i wybór pliku projektu                                                                                                   | 2        |
| R <b>OZDZIAŁ 1</b> ZAAWANSOWANE TECHNIKI W MODELOWANIU CZĘŚCI                                                                                            | 3        |
| Szkice 3D                                                                                                    | 4        |
| <b>Cwiczenie 1.1</b> Tworzenie szkicu 3D z linii i splajnów. Rama fotela                                                                                 |          |
| Cwiczenie 1.2 Elementy konstrukcyjne i wiązania w szkicu 3D. Rurka                                                                                       | 10<br>14 |
| <b>Ćwiczenie 1.</b> 4 Szkic 3D przez rzutowanie na powierzchnię swobodną. Fokrywa                                                                        |          |
| Ćwiczenie 1.5 Szkice 3D na przecięciu powierzchni. Rower typu Chopper                                                                                    |          |
| Ćwiczenie 1.6 Szkic 3D z krawędzi sylwetki                                                                                                    | 25       |
| KOMPONENTY POCHODNE                                                                                                    | 27       |
| Wprowadzenie do techniki komponentów pochodnych                                                                                                    |          |
| Cwiczenie 1.7 Tworzenie nowej części z części i siniejącej. wanacz                                                                                       |          |
| Ćwiczenie 1.9 Pochodna powierzchnia konstrukcyjna. Stempel formy                                                                                         |          |
| Ćwiczenie 1.10 Komponent pochodny z pliku zespołu. Gniażdo formy rozdmuchowej                                                                            | 40       |
| Cwiczenie 1.11 Zamiana zespołu w jedną część. Zespół napędowy                                                                                            | 41       |
| Części wielobryłowe                                                                                                    | 43       |
| Cwiczenie 1.12 Podstawy pracy z częściami wielobrylowymi. Zawias                                                                                         |          |
| Cwiczenie 1.13 Podział części na bryły, kombinacje. Obudowa głosnikowa<br>Świczenie 1.14 Połaczenie walka i kola zebatego, kombinacje. Wał z wieńcem     |          |
| Model owanie kształ tów sworodnych                                                                                                    |          |
| Ćwiczenie 1 15 Modelowanie korpusu bidonu turystycznego                                                                                                  | 62       |
| Ćwiczenie 1.16 Modyfikacja powierzchnią swobodną. Uchwyt łopatki                                                                                         |          |
| Ćwiczenie 1.17 Wymiana powierzchni, łączenie kształtów. Siodełko rowerowe                                                                                |          |
| Elementy iFeature                                                                                                    |          |
| Środowisko elementów iFeature                                                                                                    |          |
| Cwiczenie 1.18 i worzenie prostego elementu i Feature. Gniazdo mocujące<br>Ówiczenie 1.19 Pozycionowanie elementów Feature. Otwory pod kolki             |          |
| Ćwiczenie 1.20 Tabela wykonań elementu iFeature. Nakiełek wałka                                                                                          |          |
| Ćwiczenie 1.21 Szkic jako iFeature. Frez kształtowy                                                                                                    |          |
| Ćwiczenie 1.22 Element i Feature z instrukcją montażu. Kominek montażowy                                                                                 |          |
| Cwiczenie 1.23 Element il eature w częsciach blaszanych. Przetloczenie                                                                                   |          |
| NARZĘDZIA DO ANALIZY GEOME I RII CZĘSCI                                                                                                    |          |
| Ćwiczenie 1.25 Analiza pochylenia oraz analiza przekroju. Gniazdko elektryczne                                                                           |          |
| GRANICE AUTOMATYCZNE                                                                                                    | 114      |
| Ćwiczenie 1.26 Sensor objetości. Pojemnik na olej                                                                                                    | 116      |
| Adaptacyjność cześci                                                                                                    |          |
| Ćwiczenie 1.27 Dopasowanie adaptacyjne z użyciem wiązań zespołów. Przegub                                                                                |          |
| Ćwiczenie 1.28 Dopasowanie części zawierającej rysunek wykonawczy. Panel                                                                                 |          |
| <b>Cwiczenie 1.29</b> Dopasowanie adaptacyjne przez rzutowanie geometrii. Szyna i suwak                                                                  |          |
| Cwiczenie 1.30 Rozne rodzaje dopasowania adaptacyjnego. I asma przenosnika                                                                               |          |
| Ćwiczenie 1.32 Dopasowanie adaptacyjne. Ogięcie spięzyny                                                                                                 |          |
| ROZDZIAŁ 2 ZAAWANSOWANE TECHNIKI W PRACY Z ZESPOŁAMI                                                                                                    |          |
| TRYBEXPRESS                                                                                                    | 142      |
| Otwarcie pliku w trybie Express                                                                                                    |          |
| REPREZENTACJE POZIOMU SZCZEGÓŁOWOŚCI                                                                                                    |          |
| Ćwiczenie 2.1 Przegląd systemowych reprezentacji poziomów szczegółowości                                                                                 |          |
| Ćwiczenie 2.2 Tworzenie nowego poziomu szczegółów                                                                                                    |          |
| Cwiczenie 2.3 Tworzenie substytutu zespołu                                                                                                    |          |
| wiczenie 2.4 Reprezentacja poziomu szczegołow z substytutow podzespołow <u>     Świczenie 2.5 Rysunek złożeniowy z reprezentacji poziomu szczegółów </u> |          |
| owiczenie z.o rysunek złożeniowy z reprezentacji poziornu szczegolow                                                                                     |          |

| Reprezentacje pozycyjne                                                                |            |
|----------------------------------------------------------------------------------------|------------|
| Ćwiczenie 2.6 Reprezentacje pozycyjne proste. Przesłona                                |            |
| Ćwiczenie 2.7 Reprezentacje pozycyjne zlożone. Ramię wysięgnika                        |            |
| Ćwiczenie 2.8 Reprezentacje pozycyjne na rysunku. Podnośnik                            |            |
| ROZDZIAŁ 3 INVENTOR STUDIO. ILUSTRACJE I PREZENTACJE WIDEO                             |            |
| Inventor Studio                                                                        |            |
| Środowiska IBL i Inventor Studio                                                       | 166        |
| Narzedzia wizualizacii statvcznei i animacii w Inventor Studio                         |            |
| Ćwiczenie 3.1 Szybki rendering. Silnik elektryczny                                     |            |
| Ćwiczenie 3.2 Przypisanie wyglądów do komponentów sceny                                |            |
| Ćwiczenie 3.3 Definiowanie stylu oświetlenia                                           |            |
| Ćwiczenie 3.4 Definiowanie widoków kamer                                               |            |
| Cwiczenie 3.5 Renderowanie obrazów statycznych                                         |            |
| Cwiczenie 3.6 Animacja komponentow, wiązan, zaniku i kamery. Silniczek                 |            |
| Cwiczenie 3.7 Animacja parametrow. Przepona                                            |            |
| Cwiczenie 3.0 Światło lokalne. Lampki kontrolne                                        | 106        |
|                                                                                        |            |
| ROZDZIAŁ 4 PROJEKTOWANIE I DOBOR CZĘŚCI MASZYN                                         |            |
| KREATORY ELEMENTÓW MECHANICZNYCH                                                       |            |
| Cwiczenie 4.1 Kreator łożyska                                                          |            |
| Cwiczenie 4.2 Kreator walu                                                             |            |
| Cwiczenie 4.3 Przekładnia zębata                                                       |            |
| Cwiczenie 4.4 Połączenie wpustowe                                                      |            |
| Cwiczenie 4.5 Połączenie śrubowe lokalizowane od krawędzi.                             |            |
| Cwiczenie 4.6 Połączenie srubowe lokalizowane przez szyk otworow                       |            |
|                                                                                        |            |
| ROZDZIAŁ 5 PROJEKTOWANIE CZĘŚCI Z BLACHY                                               |            |
| Części z blachy. Podstawy                                                              |            |
| Style konstrukcji blaszanych                                                           |            |
| Środowisko modelowania części blaszanych                                               |            |
| Przygotowanie do wykonania ćwiczeń                                                     |            |
| Cwiczenie 5.1 Konfiguracja stylów dla modelowania części blaszanych                    |            |
| Cwiczenie 5.2 Kolnierze i odbicie lustrzane. Wspornik kolka                            |            |
| Cwiczenie 5.3 Kolnierz doakala krowadzi. Drzwiazki z blachy                            |            |
| Ćwiczenie 5.5 Kształt kolnierza i profilowanie rolkowe                                 | 245        |
| Ćwiczenie 5.6 Giecie, rozwiniecie miejscowe wyciecia. Puszka montażowa I               | 240        |
| Ćwiczenie 5.7 Narzędzie do otworów. Puszka montażowa II                                | 252        |
| Ćwiczenie 5.8 Giecie wzdłuż linii. Łacznik                                             |            |
| Ćwiczenie 5.9 Przejście prostokat - owal                                               |            |
| Cześci z blachy. Techniki zaawansowane                                                 |            |
| Ówiczenie 5 10 Zwykle parzedzia w modelowaniu części z blachy. Tuleika z zamkiem       | 261        |
| Ćwiczenie 5.11 Technika wielobrylowa. Przesvo z dwóch elementów                        | 263        |
| Ćwiczenie 5.12 Szkielet z powierzchni, technika wielobrylowa. Rozgalezienie rur typu T |            |
| Ćwiczenie 5.13 Bryla - powierzchnia - blacha. Obudowa                                  |            |
| Ćwiczenie 5.14 Rysunek części z blachy zawierający rozwinięcie                         |            |
| ROZDZIAŁ 6 MODELOWANIE KONSTRUKCJI SPAWANYCH                                           |            |
| Konstrukcie spawane                                                                    | 280        |
| Tryby pracy z konstrukcja snawana                                                      | 200        |
| Narzedzia do tworzenia spoin                                                           | 200<br>281 |
|                                                                                        | 287        |
| Kalkulatory obliczeniowe spoin                                                         | 282        |
| Raport ściegów spoin                                                                   |            |
| Dokumentacja rysunkowa konstrukcji spawanej                                            |            |
| ŚRODOWISKO KONSTRUKCJI SPAWANYCH                                                       |            |
| Ćwiczenie 6 1 Konfiguracia dla modelowania konstrukcji spawanych                       | 284        |
| Ćwiczenie 6.2 Konstrukcja spawana I. Spojna kosmetyczna                                | 286        |
| Ćwiczenie 6.3 Konstrukcja spawana II. Spoinv 3D                                        |            |
| Ćwiczenie 6.4 Konstrukcja spawana III. Przygotowanie, spawanie, obróbka                |            |
| Ćwiczenie 6 5 Rysunek części snawanej I Wspornik I                                     | 301        |

|                                                                                                    | 000        |
|----------------------------------------------------------------------------------------------------|------------|
| Cwiczenie 6.6 Rysunek części spawanej II. Wspornik II.                                                                        |            |
| ROZDZIAŁ 7 PROJEKTOWANIE KONSTRUKCJI Z KSZTAŁTOWNIKOW                                                                         |            |
|                                                                                                    |            |
| Cwiczenie 7.1 Podpora zbiornika II. Budowanie konstrukcji<br>Ćwiczenie 7.2 Podpora zbiornika II. Dopasowawanie kształtowników |            |
| Ćwiczenie 7.3 Podpora zbiornika II. Bopasowywanie ksztanownikow                                                               |            |
| Ćwiczenie 7.4 Rama I. Ponowne użycie ksztaltowników                                                                           |            |
| Ćwiczenie 7.5 Rama II. Rysunek z listą materiałów                                                                             |            |
| ROZDZIAŁ 8 PARAMETRYZACJA CZĘŚCI I ZESPOŁÓW                                                                                   | 333        |
| Parametry w częściach i zespołach                                                                                             |            |
| Lista parametrów                                                                                                    |            |
| Zastosowanie tych samych parametrów w wielu częściach                                                                         |            |
| Cwiczenie 8.1 Zarządzanie parametrami w szkicu                                                                                |            |
| Cwiczenie 8.2 Zastosowanie parametrów we wiasciwosciach iProperties                                                           |            |
| Ćwiczenie 8.4 Parametryzacja szyku komponentów. Kabina windy                                                                  |            |
| ROZDZIAŁ 9 KOMPONENTY IPART ORAZ JASSEMBLY                                                                                    | 355        |
|                                                                                                    | 356        |
| Świczenie 9 1 Generator części. Pokrywa iPart                                                                                 | 357        |
| Ćwiczenie 9.2 Tworzenie typoszeregu części. Dysza iPart                                                                       |            |
| Ćwiczenie 9.3 Edycja zakresu generatora/skladnika iPart. Silnik elektryczny                                                   |            |
| Komponenty IAssembly                                                                                                    |            |
| Ćwiczenie 9.4 Tworzenie prostego zespołu iAssembly. Zestawy kołowe                                                            |            |
| Cwiczenie 9.5 Różne komponenty w wykonaniach iAssembly. Wsporniki montażowe                                                   |            |
| ROZDZIAŁ 10 ILOGIC. PARAMETRYZACJA Z UŻYCIEM REGUŁ                                                                            |            |
| ILOGIC                                                                                                    |            |
| Interfejs obslugi reguł iLogic                                                                                                |            |
| Formularz kontrolujący parametry wykonania                                                                                    |            |
| Wstawianie komponentow i Logic do Zespolow                                                                                    |            |
| Ćwiczenie 10.1 Kabina windy I. Panel standardowy kabiny                                                                       |            |
| Ćwiczenie 10.2 Kabina windy II. Panel sterowania                                                                              |            |
| Ćwiczenie 10.3 Formularz sterujący opcjami wykonania komponentu iLogic                                                        |            |
| Cwiczenie 10.4 Wstawianie komponentów iLogic do zespolu                                                                       |            |
| Cwiczenie 10.5 Zespoi iLogić. Ski zynka sterownika<br>Ćwiczenie 10.6 Wykonanie skrzynki zawierajace dokumentacje rysunkowa    | 403<br>409 |
| Ćwiczenie 10.7 Kopia projektu iLogic                                                                                          |            |
| Ćwiczenie 10.8 Reguly iLogic w rysunku 2D. Status dokumentu, zapis do DWF                                                     | 415        |
| ROZDZIAŁ 11 ICOPY. TWORZENIE KOMPONENTÓW PODOBNYCH                                                                            | 419        |
| ICOPY                                                                                                    |            |
| Ćwiczenie 11.1 Generowanie komponentów iCopy z szablonu                                                                       |            |
| Ćwiczenie 11.2 Przygotowanie szablonu iCopy dla ramienia                                                                      |            |
| Cwiczenie 11.3 Układanie komponentów iCopy wzdłuż ścieżki i prowadnic                                                         | 430        |
| ROZDZIAŁ 12 EDYTOR CONTENT CENTER                                                                                             | 433        |
| WPROWADZENIE DO CONTENT CENTER                                                                                                | 434        |
| Inventor Desktop Content                                                                                                    |            |
| Autodesk vault Server                                                                                                    |            |
| Konfiguracia bibliotek dla projektu                                                                                           | 435        |
| Edytor Content Center.                                                                                                    |            |
| Korzystanie z zawartości Content Center                                                                                       |            |
| Cwiczenie 12.1 Definiowanie nowej biblioteki typu Inventor Desktop Content                                                    |            |
| Cwiczenie 12.2 Definiowanie nowej biblioteki typu Autodesk Vault Server                                                       | 438<br>110 |
| Ćwiczenie 12.4 Publikowanie części standardowych. Nowy rozinia r nowy material                                                |            |
| Ćwiczenie 12.5 Przystosowanie części do operacji iDrop. Zatyczka                                                              |            |
| Ćwiczenie 12.6 Dodanie własnych kształtowników do biblioteki Content Center                                                   |            |

| ROZDZIAŁ 13 VAULT BASIC 2016 I AUTODESK INVENTOR                                |  |
|---------------------------------------------------------------------------------|--|
| Wprowadzenie do Vault Basic 2016                                                |  |
| Architektura systemu Vault Basic 2016                                           |  |
| JAK PRACUJEMY Z VAULT BASIC                                                     |  |
| Praca administratora                                                            |  |
| Praca użytkownika                                                               |  |
| Przygotowanie do ćwiczeń                                                        |  |
| Instalacja oprogramowania Vault Basic 2016 Klient i Vault Basic 2016 Serwer     |  |
| Pobranie plików ćwiczeniowych                                                   |  |
| Scenariusz działania                                                            |  |
| Konfiguracja Vault Basic 2016                                                   |  |
| Konfiguracja serwera                                                            |  |
| Konfiguracja na stacji roboczej użytkownika                                     |  |
| Ćwiczenie 13.1 Wpisywanie plików CAD do repozytorium. Przegląd funkcji programu |  |
| Świczenie 13.2 Edycja modeli i rysunków wprowadzonych do repozytorium           |  |
| Świczenie 13.3 Praca z plikami znaczników DWF                                   |  |
| Ćwiczenie 13.4 Praca z plikami nie CAD                                          |  |
| Ćwiczenie 13.5 Kopia modelu. Projektowanie nowego wyrobu                        |  |
| Ćwiczenie 13.6 Przywrócenie wcześniejszej wersji wyrobu                         |  |
| Ćwiczenie 13.7 Wpisywanie do repozytorium z użyciem narzędzia Harmonogram zadań |  |
| Ćwiczenie 13.8 Edycja właściwości plików w repozytorium                         |  |
| Ćwiczenie 13.9 Zmiana nazw plików w repozytorium                                |  |
| Ćwiczenie 13.10 Zasady pracy zespolowej nad jednym projektem                    |  |
| ALFABETYCZNY SPIS ĆWICZEŃ                                                       |  |

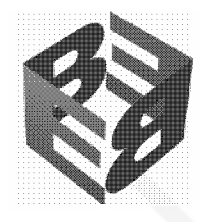

#### Rozdział 1 Zaawansowane techniki w modelowaniu części

W tym rozdziale zgromadzono informacje na temat zaawansowanych funkcji i narzędzi programu oraz związanych z nimi technik pracy, które maja zastosowanie w modelowaniu części o bardziej skomplikowanych kształtach. Studiowanie zawartości niniejszego rozdziału wymaga dobrego opanowania podstawowych technik modelowania części.

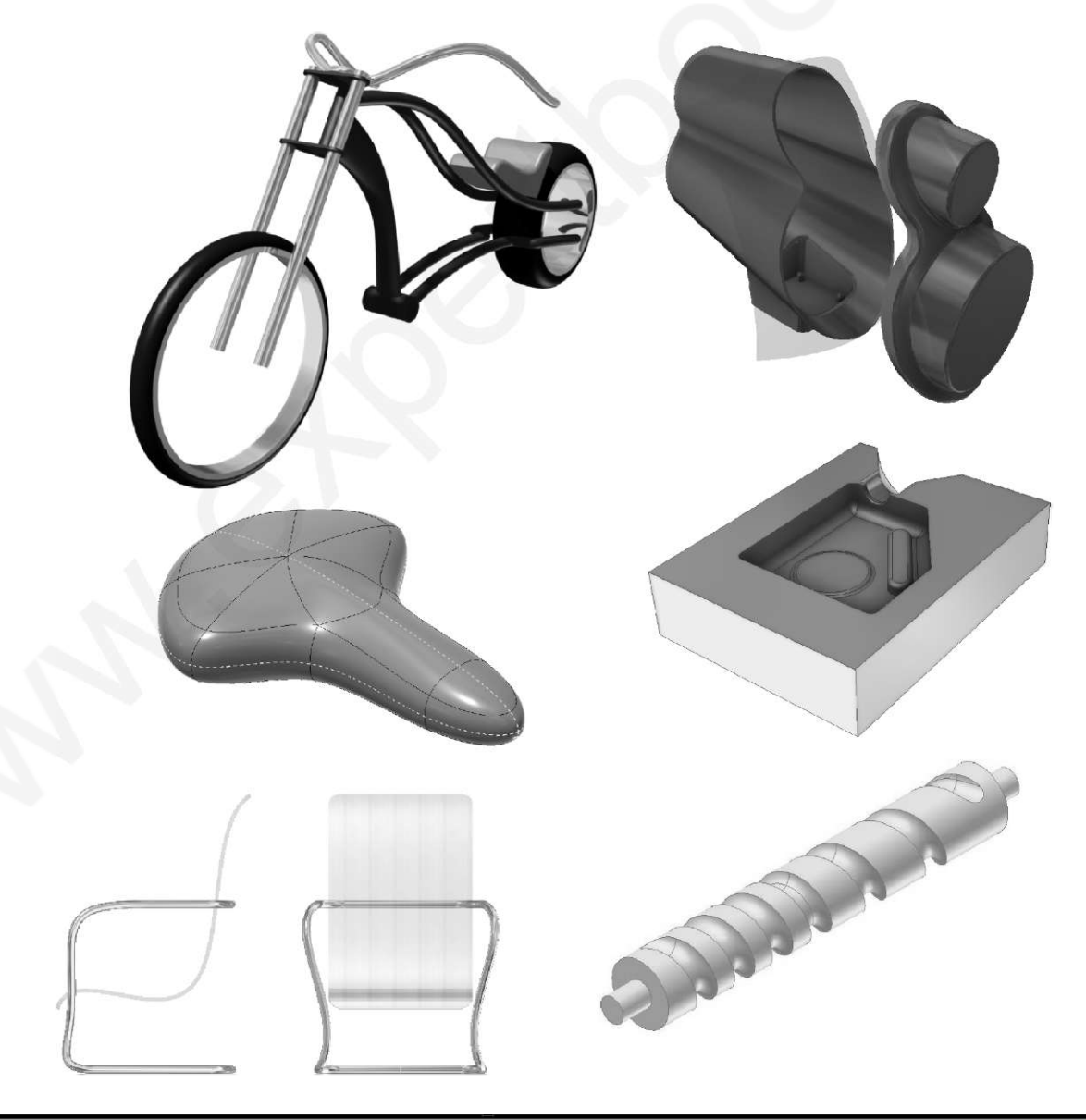

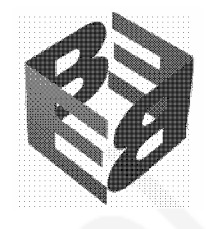

## Rozdział 2 Zaawansowane techniki w pracy z zespołami

W tym rozdziale zgromadzono informacje na temat zaawansowanych funkcji i narzędzi programu oraz związanych z nimi technik pracy, które maja zastosowanie w pracy z zespołami. Studiowanie zawartości niniejszego rozdziału wymaga dobrego opanowania technik pracy z zespołami.

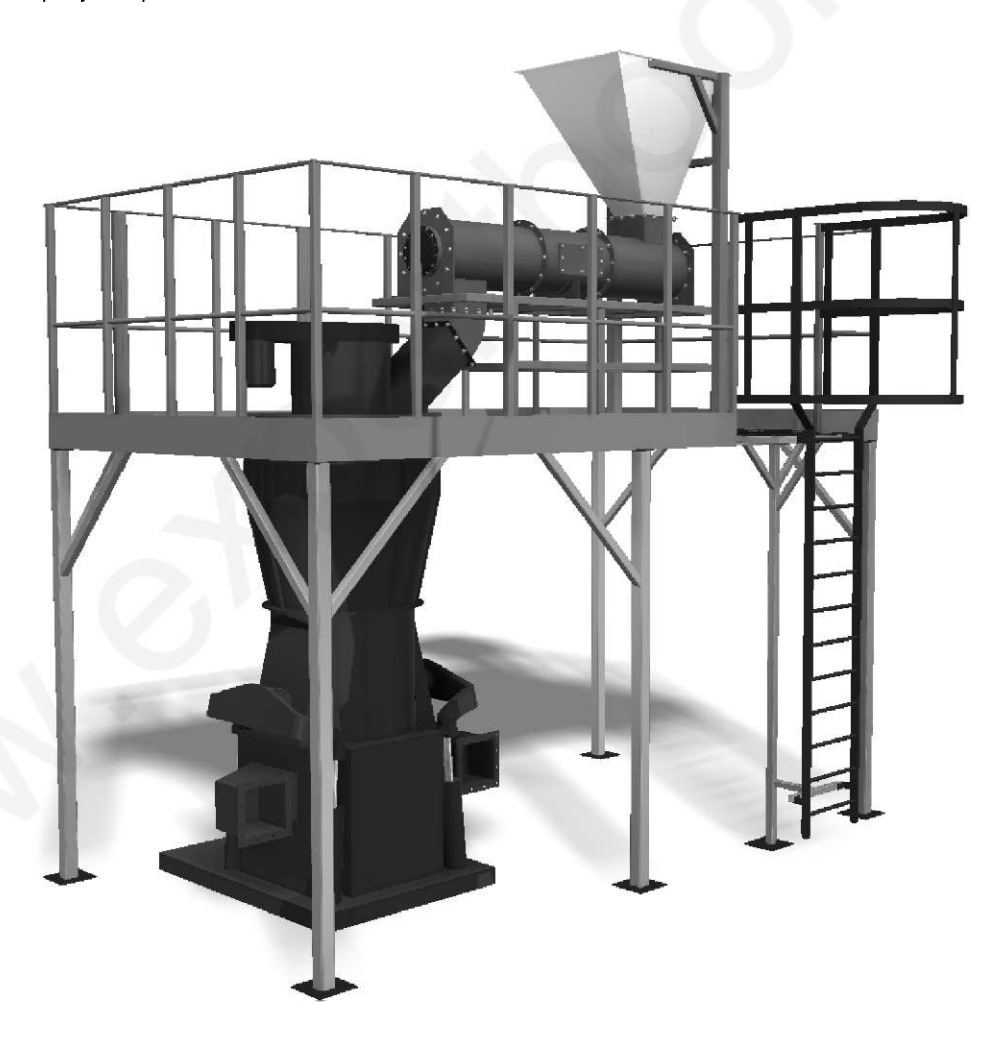

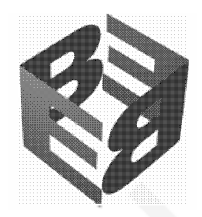

## Rozdział 3 Inventor Studio. Ilustracje i prezentacje wideo

Inventor Studio to zaawansowany moduł programu do tworzenia wysokiej jakości obrazów i filmów wideo prezentujących projekt urządzenia. Wynik pracy modułu Inventor Studio można zastosować do celów marketingowych, prezentacji dla klienta czy na potrzeby omówienia koncepcji projektu w zespole projektowym.

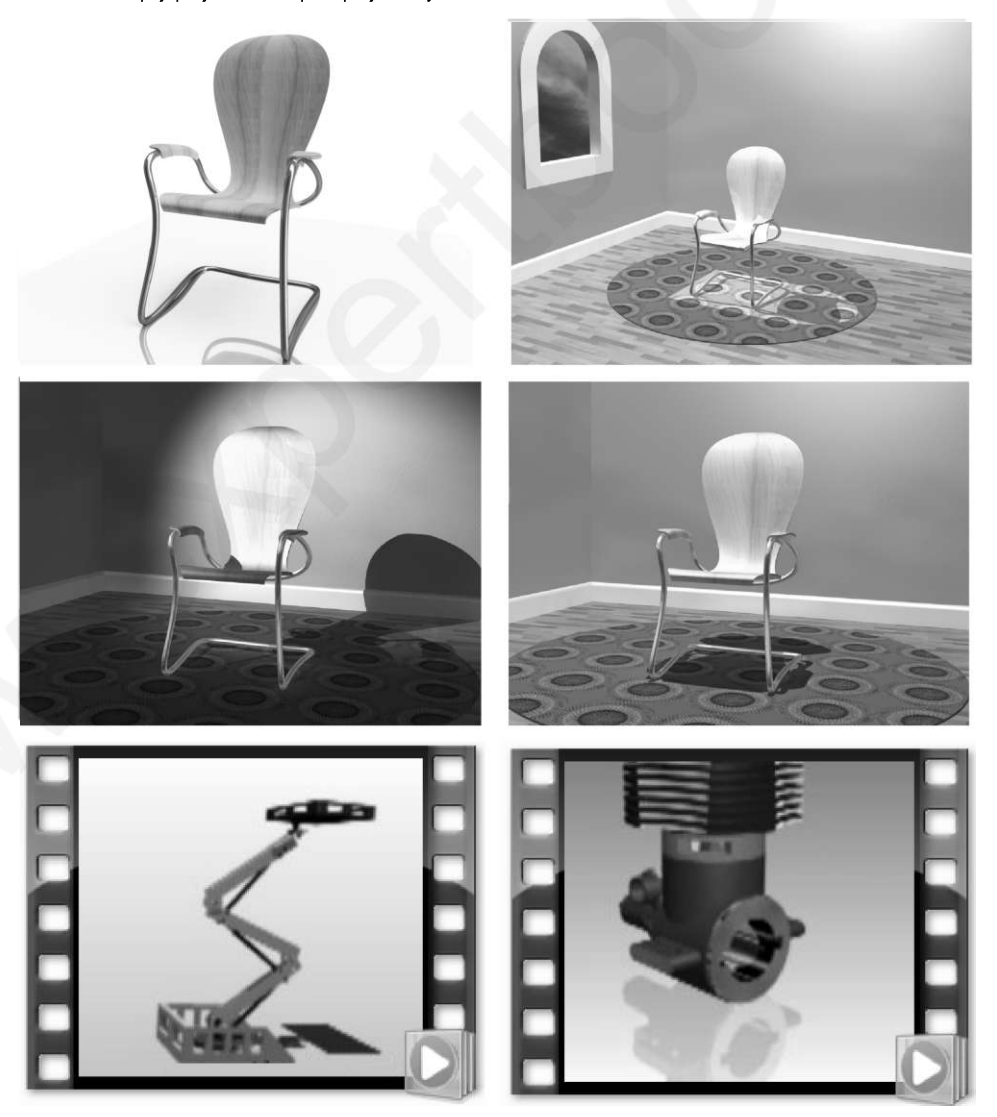

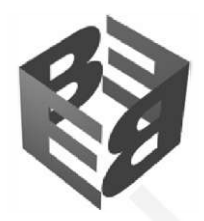

#### Rozdział 4 Projektowanie i dobór części maszyn

Program Autodesk Inventor 2016 jest wyposażony w szereg kreatorów i kalkulatorów, których zadaniem jest ułatwienie doboru, obliczenia i zaprojektowania typowych części i podzespołów spotykanych w konstrukcjach maszyn, takich jak wałki, krzywki, sprężyny, różne rodzaje przekładni, połączenia gwintowe, sworzniowe, wielowypustowe, łożyska, pierścienie uszczelniające, itp. W tym rozdziale zapoznamy się z działaniem wybranych kreatorów elementów maszynowych.

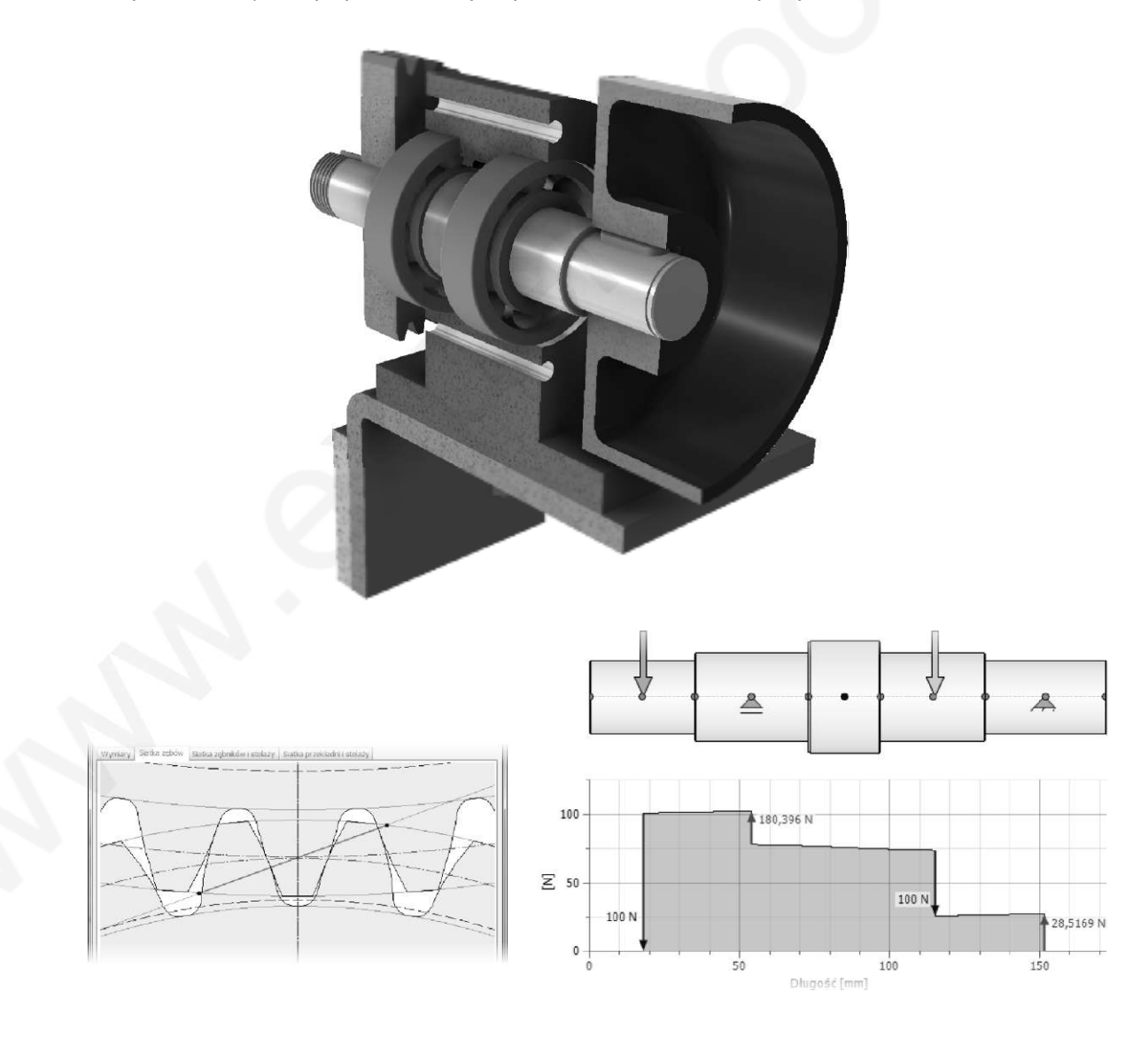

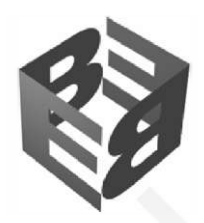

# Rozdział 5 Projektowanie części z blachy

Program Autodesk Inventor 2016 oferuje zestaw narzędzi przygotowanych specjalnie do projektowania części wykonywanych z blachy oraz generowania płaskich rozwinięć. Dodatkowo, w projektowaniu części blaszanych można zastosować kilka technik, które nie są bezpośrednio powiązane z zestawem narzędzi do modelowania części z blachy, ale pozwalają znacząco rozszerzyć możliwości programu Inventor w tym zakresie. W niniejszym rozdziale omówiono standardowe narzędzia przeznaczone do projektowania części z blachy oraz przedstawiono narzędzia i techniki pracy, które można dodatkowo zastosować w projektowani części blaszanych.

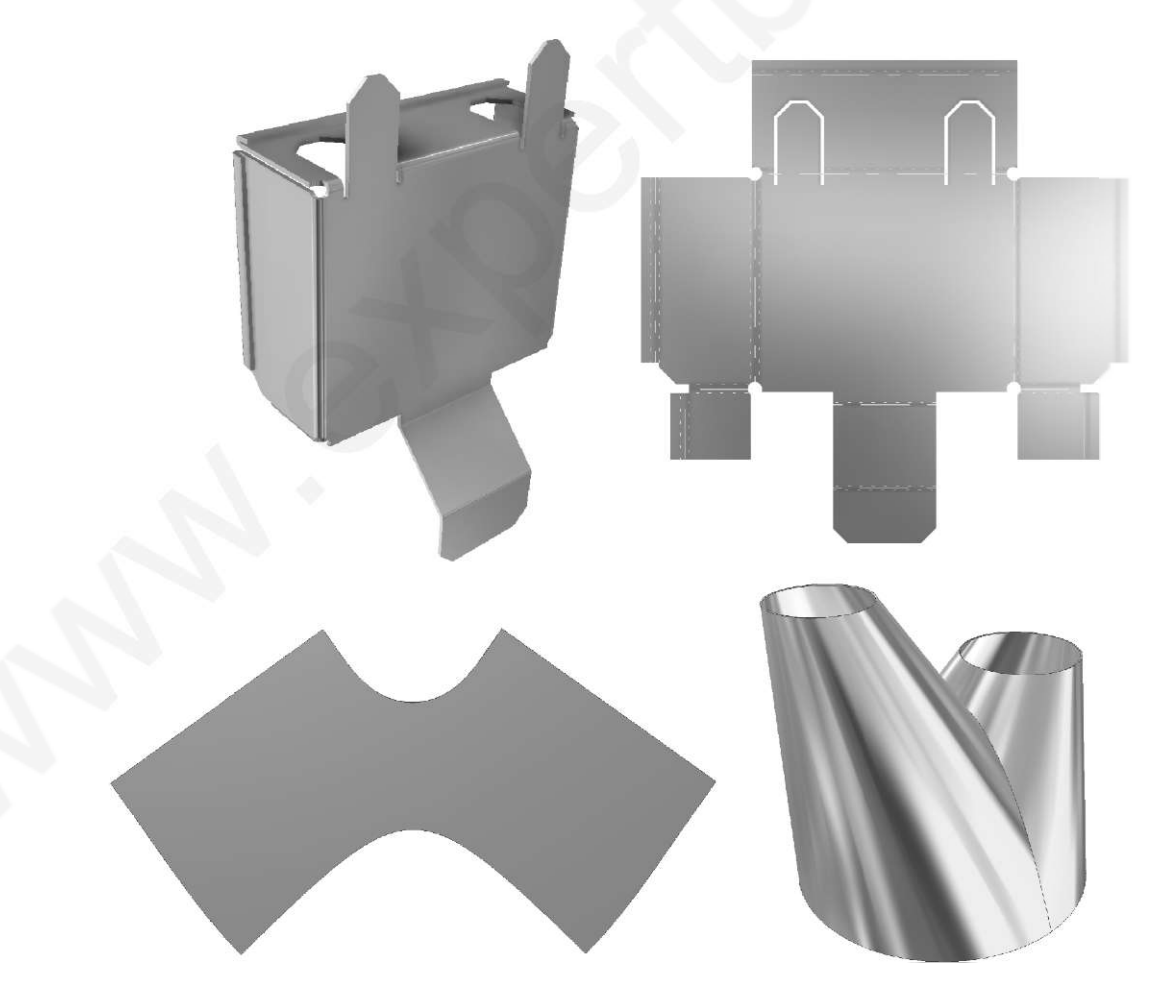

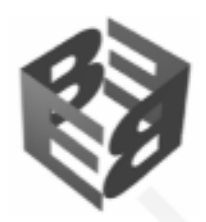

## Rozdział 6 Modelowanie konstrukcji spawanych

W programie Autodesk Inventor 2016, konstrukcja spawana to specjalny podzespół, który powstaje na bazie szablonu konstrukcji spawanej lub zostaje przekształcony w konstrukcję spawaną ze zwykłego zespołu. W tym rozdziale przedstawione zostaną narzędzia przeznaczone do projektowania konstrukcji spawanej i tworzenia odpowiedniej dokumentacji rysunkowej.

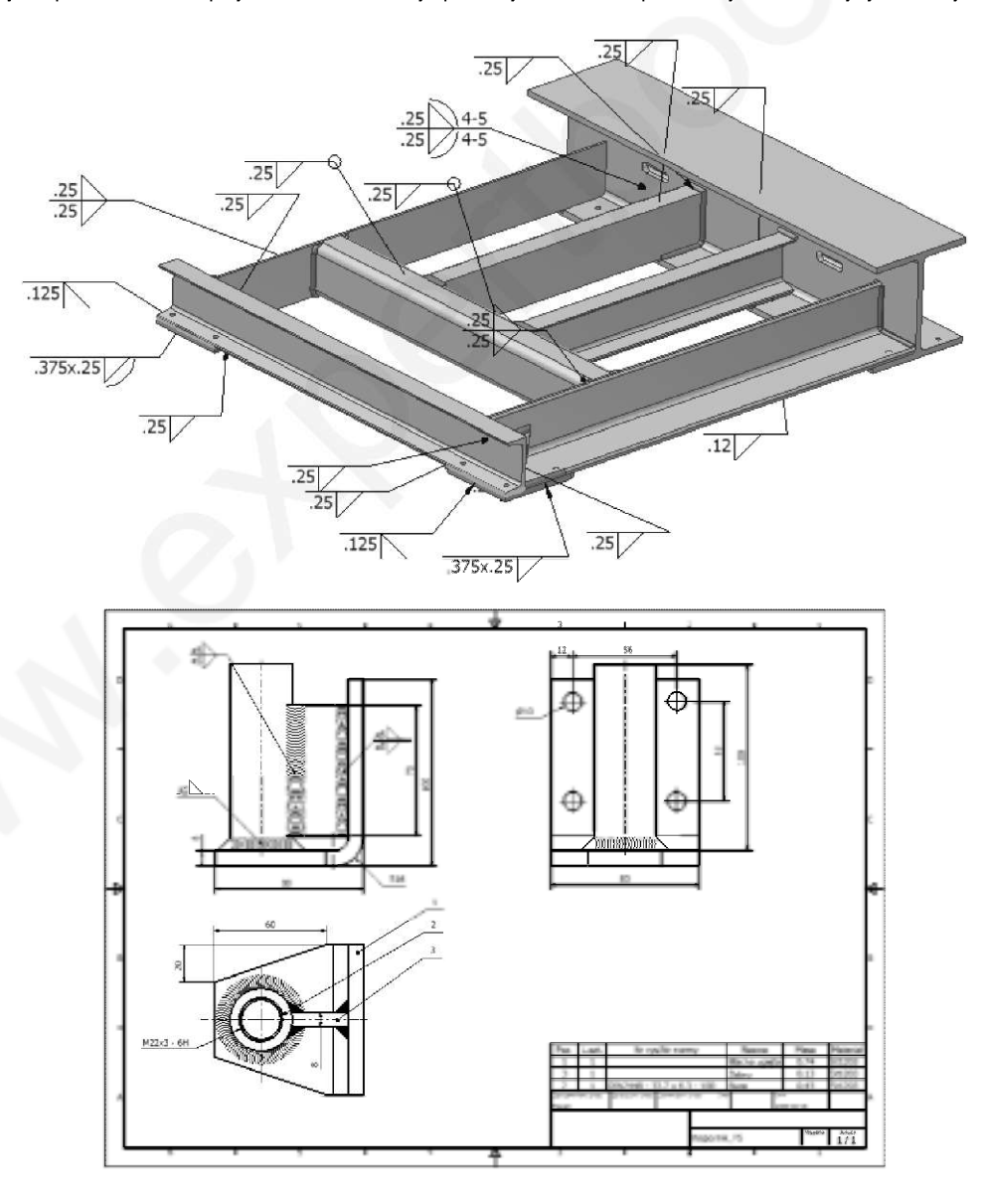

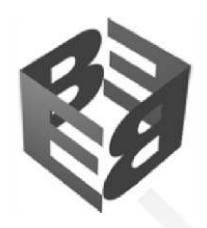

#### Rozdział 7 Projektowanie konstrukcji z kształtowników

Do projektowania konstrukcji z kształtowników program Autodesk Inventor 2016 oferuje wyspecjalizowany zestaw narzędzi, które automatyzują proces projektowania takich konstrukcji. W tym rozdziale poznamy sposób budowania konstrukcji z kształtowników oraz wybrane elementy przygotowania dokumentacji rysunkowej tego rodzaju konstrukcji.

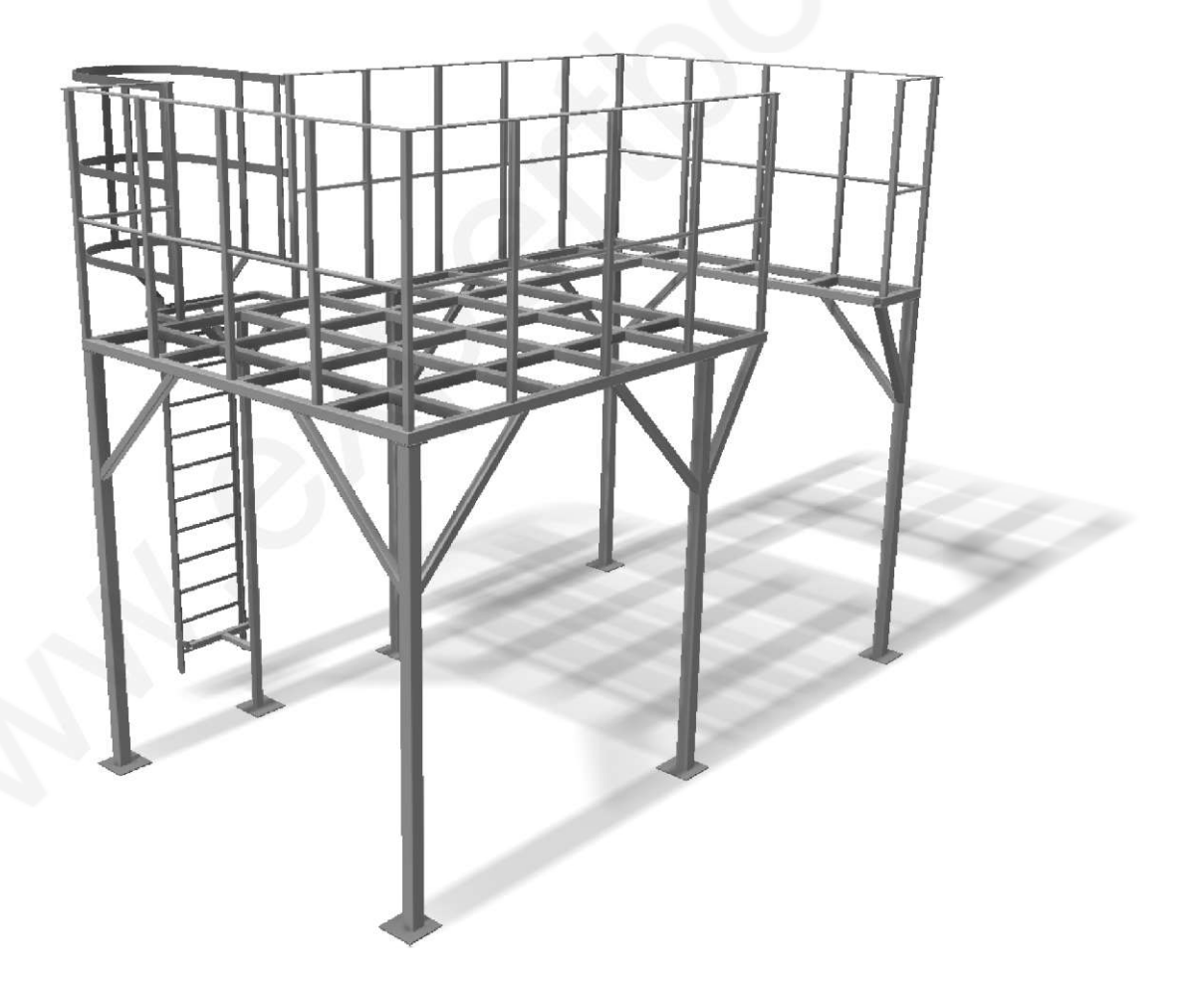

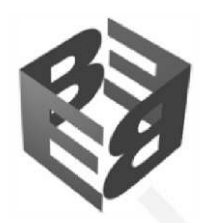

## Rozdział 8 Parametryzacja części i zespołów

Autodesk Inventor 2016 to parametryczny modelator bryłowy. Parametryzacja dotyczy wielu aspektów projektu tworzonego w tym programie. Kontroli parametrycznej podlegają wszystkie wartości liczbowe, wystąpienia elementów kształtujących, wystąpienia komponentów, widoki, reprezentacje pozycyjne, itp. Dzięki parametryzacji możemy w szybki sposób modyfikować projekt i dopasowywać go do aktualnych potrzeb. W tym rozdziale przedstawione są informacje i przykłady dotyczące zastosowania parametryzacji w modelowaniu części i zespołów.

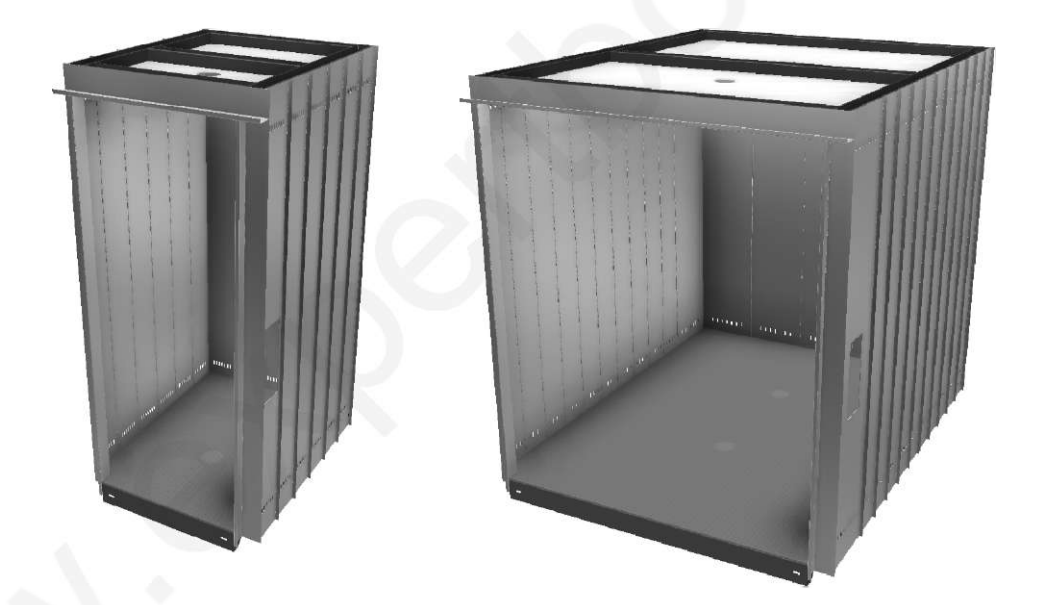

| Nazwa parametru |                     | Jednos | Równanie             | Wartość nominaln | To         | Wartosćimodelu | Klucz | Eksport  | Komentarz                         |
|-----------------|---------------------|--------|----------------------|------------------|------------|----------------|-------|----------|-----------------------------------|
| 15              | remelby modelu      |        |                      | 1                |            |                |       |          |                                   |
| - Par           | rametryjużytkownika |        |                      |                  |            |                |       |          |                                   |
| 1               | DŁ BOK              | mm     | 1200 mm              | 1200,000000      | $\bigcirc$ | 1200,006000    | Г     | V        | Dlugosč beku podłogi              |
| 1               | DŁ_PRZÓD            | mm     | 1000 mm              | 1000,000000      | $\bigcirc$ | 1000,000000    | Г     | <b>v</b> | Długość przedu/tyłu               |
| 1               | GR_BLACHY_KON       | mm     | 2 mm                 | 2,00000          | $\bigcirc$ | 2,500000       | Г     | <b>v</b> | Grubość blachy konstrukcyjnej     |
|                 | W_PODŁOGI           | mm     | 80 mm                | 80,60000         | $\bigcirc$ | 80,000000      | Г     | V        | Wysokość podłogi                  |
| 54              | SZ_PROGU            | mm     | DŁ_PRZÓD - 180<br>mm | 820,000000       | 0          | 820,000000     |       | V        | Szerokość progu                   |
| - 1             | GL_PROGLI           | mm     | 80 mm                | 80,660600        | $\bigcirc$ | 85,000560      | Г     |          | Głębokość progu                   |
| 34              | W_PANELU            | mm     | 2300 mm              | 2300,000000      | $\bigcirc$ | 2300,000000    | Г     | V        | Wysokość panelu                   |
| ) <del></del>   | GR_PANELU           | mm     | 2 mm                 | 2,060000         | $\bigcirc$ | 2,000000       | Г     | 2        | Grubošć blachy panelu             |
| 1               | L_PANELI_BOK        | ul     | 6 al                 | 6,00000          | $\bigcirc$ | 6,990000       | Г     | <b>v</b> | Liczba paneli na boku             |
| 가               | L_PANELI_TYŁ        | ul     | Sigl                 | 5,00000          | $\bigcirc$ | 5,000000       | Г     | V        | Liczba paneli z tyłu              |
|                 | W_SUFTTU            | 6969   | 60 mm                | 60,00000         | 0          | 65,000060      | Г     | V        | Wysokość ramy sufitu              |
| 2.1             | SZ C SUFITU         | mm     | 90 mm                | 90.000000        | m          | 96,000060      | Г     | V        | Szerokość cevioników konstruktowa |

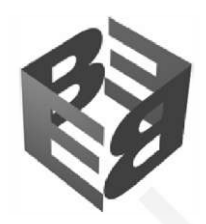

## Rozdział 9 Komponenty iPart oraz iAssembly

Program Autodesk Inventor 2016 oferuje narzędzia do automatyzowania procesu projektowania. Funkcjonalności nazwane iPart oraz iAssembly pozwalają na samodzielne budowanie parametrycznych bibliotek części i podzespołów, skatalogowanych w ramach dopuszczalnego zestawu wykonań. W tym rozdziale poznamy sposób przygotowania bibliotek iPart oraz iAssembly. Informacje zamieszczone w tym rozdziale wymagają znajomości zasad parametryzacji części i zespołów.

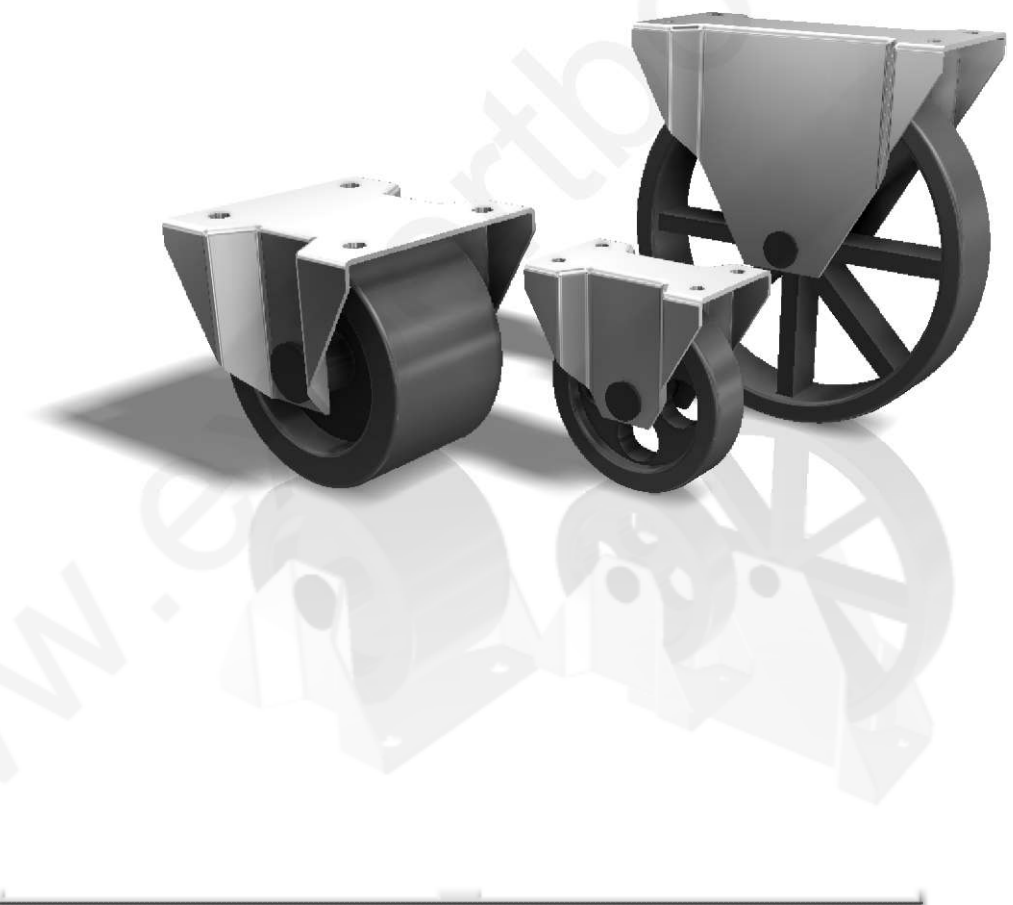

|   | Member | Numer części | Widelec_iPART:1:<br>Zastapienie tabeli | Dystans_iPAR T:1:<br>Zastapienie tabeli | Dystans_iPART:Z:<br>Zastapienie tabeli | Kółka_iPART:1:<br>Zastapienie tabeli | Osie_iPART:1:<br>Z <b>astapienie</b> tabeli |
|---|--------|--------------|----------------------------------------|-----------------------------------------|----------------------------------------|--------------------------------------|---------------------------------------------|
| 1 | ZK-80  | ZK-80        | ₩-80×28×60                             | D-8.5x16x2                              | D-8.5x16x2                             | K80x8x20-OTWORY                      | T-8×28                                      |
| 2 | ZK-100 | ZK-100       | We100xt-8x70                           | D-12.5x20x2                             | D-12.5x20x2                            | <100x12x60-FETUE                     | T-12x68                                     |
| 3 | ZK-140 | ZK-140       | ~*14ox38x1o)                           | D-8.5x16x2                              | D-8.5x16x2                             | <160x3x30+5ZFRMCHV                   | T-8×38                                      |

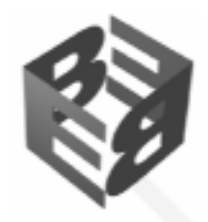

#### Rozdział 10 iLogic. Parametryzacja z użyciem reguł

Technika iLogic rozszerza możliwości parametryzacji w kontrolowaniu wykonań części i zespołów. Łatwość tworzenia reguł iLogic, pozwala na użycie tej techniki osobom, które nie mają żadnego doświadczenia w programowaniu, co daje możliwość praktycznie natychmiastowego wykorzystania potencjału parametrycznego kontrolowania wykonań części i zespołów. Użytkownicy z doświadczeniem w programowaniu docenią możliwości, jakie daje iLogic w dostępie do obiektów programu Inventor i będą mogli zbudować bardzo zaawansowane rozwiązania do kontrolowania wykonań projektów. W tym rozdziale zapoznasz się z podstawami wykorzystania techniki iLogic w programie Autodesk Inventor 2016.

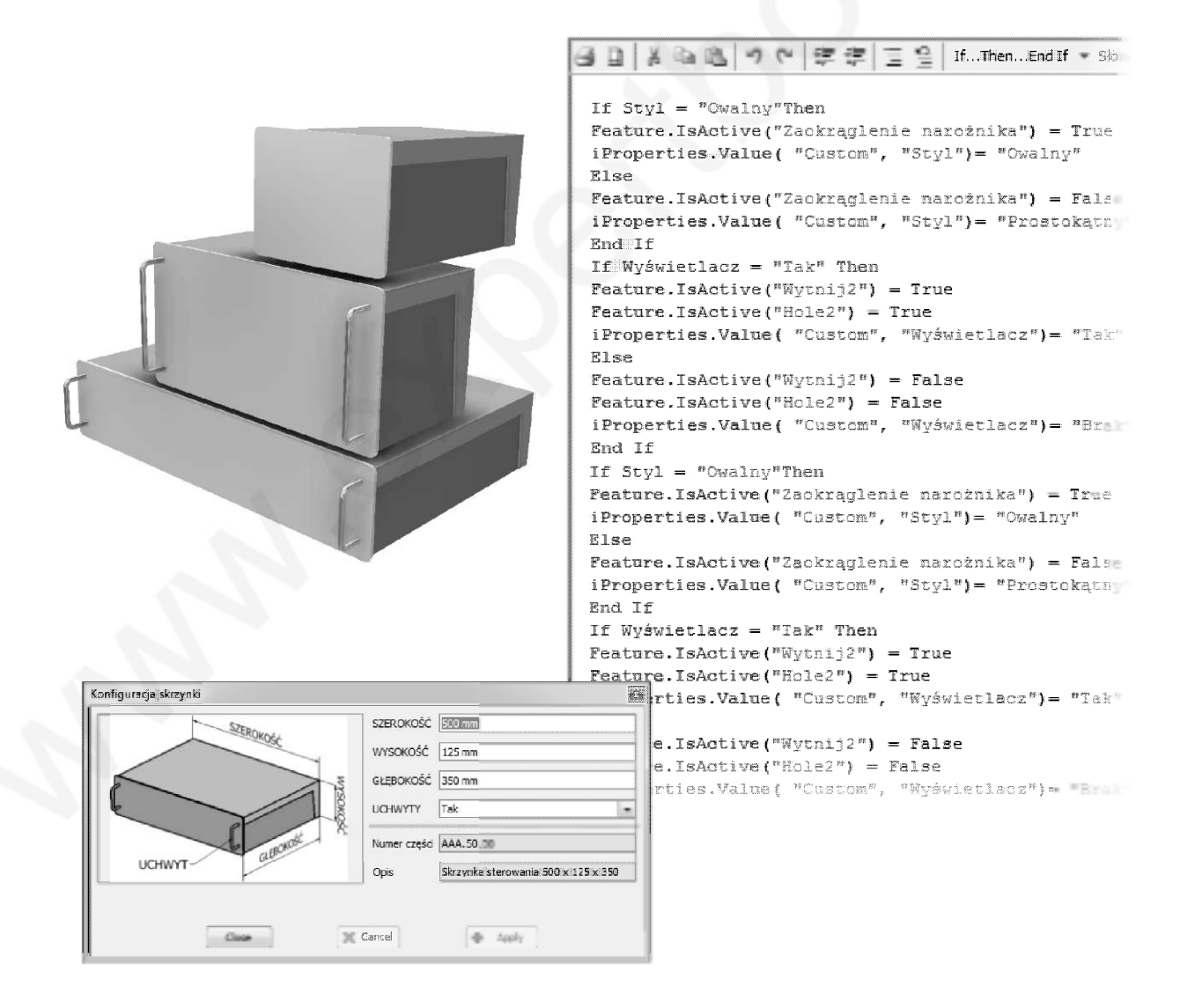

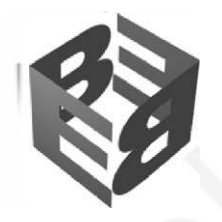

#### Rozdział 11 iCopy. Tworzenie komponentów podobnych

Technika iCopy automatyzuje procesu tworzenia komponentów geometrycznie podobnych, różniących się od pierwowzoru wymiarami oraz lokalizacją w zespole. Wygenerowane komponenty podobne mogą być powiązane z zestawem rysunków 2D. W tym ćwiczeniu poznamy sposób przygotowania modelu wykorzystującego technikę iCopy do automatyzacji budowania komponentów podobnych.

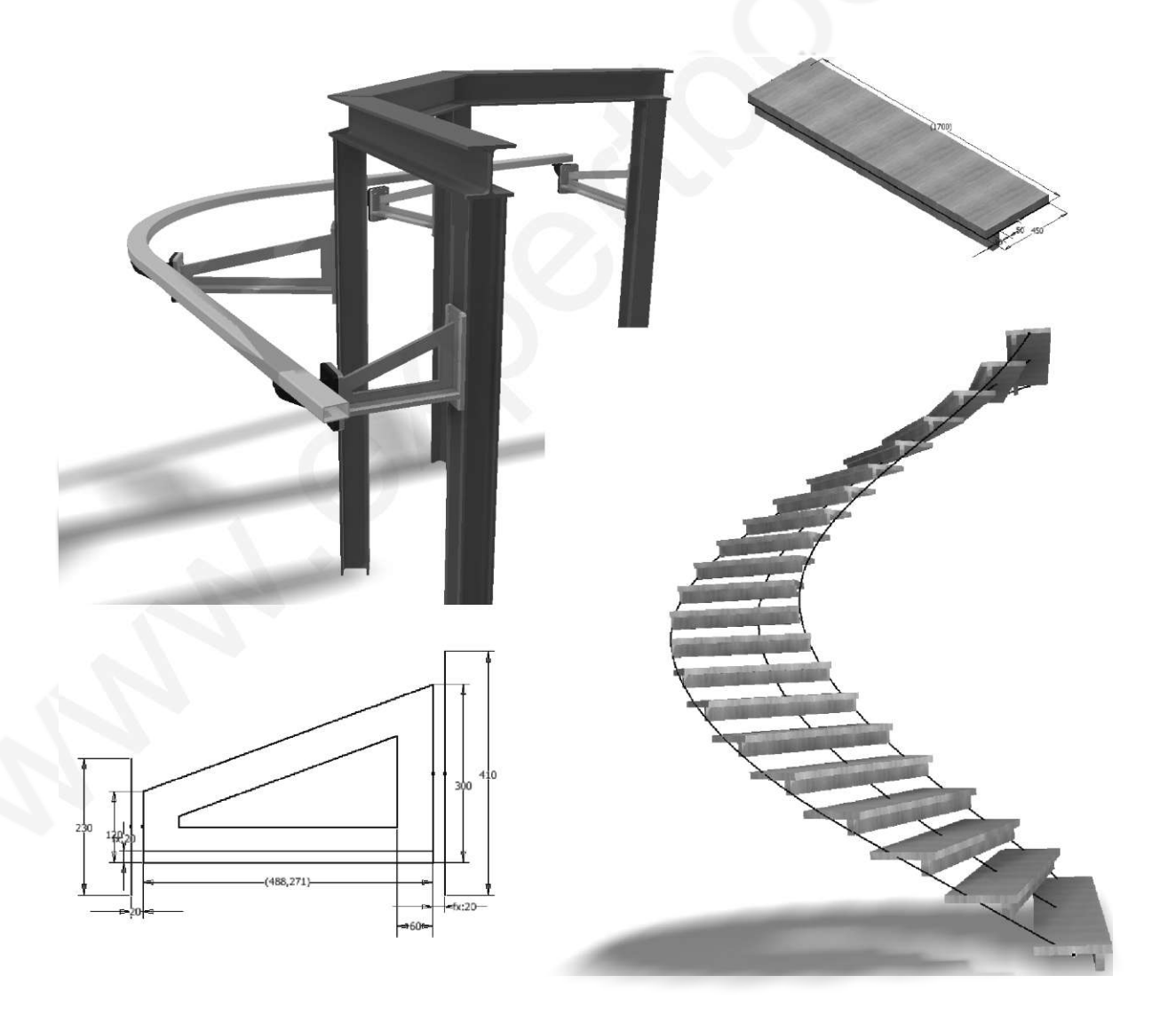

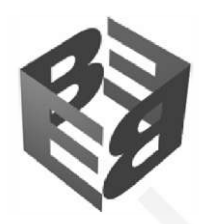

#### Rozdział 12 Edytor Content Center

Zestaw bibliotek Content Center stuży do przechowywania zasobów bibliotecznych części znormalizowanych i własnych standaryzowanych części danej firmy oraz elementów kształtujących. Program Autodesk Inventor 2016 jest dostarczony z pewnym zasobem normaliów zgrupowanych w Content Center jednakże biblioteki Content Center powinny być intensywnie uzupełniania przez użytkowników w celu utworzenia firmowego centrum części standardowych, katalogowych i innych. W tym rozdziale znajdują się informacje i ćwiczenia, które ułatwią zarządzanie zasobami Content Center oraz przykłady ilustrujące sposób tworzenia nowych bibliotek.

|                                             |                                           |                                           |                                             | . (m. 1                                                                                                    |                            | INTR                              |                                  | 0                         | 0                                          |
|---------------------------------------------|-------------------------------------------|-------------------------------------------|---------------------------------------------|----------------------------------------------------------------------------------------------------|----------------------------|-----------------------------------|----------------------------------|---------------------------|--------------------------------------------|
| a flam a melojamijak                        | 224133 Wilel 1 664                        | 046-6472                                  | 196 495i                                    |                                                                                                    | andperton all traperty     | APRILIA CLARGONDA B. <sup>3</sup> | Packladka operanie (             | ng ng nang paging ni n    | 345 120                                    |
| 200                                         | ðm                                        |                                           | Cm                                          | 19m                                                                                                    | 0                          | 0                                 | 6                                | 0                         | 0                                          |
| CSN 62 1131 A                               | CSN 62 11318                              | CSN 62 1143 A                             | CSH 02 1143 B                               | DIN 404                                                                                                    | 100.571                    | KNS 122                           | DIN 5405 - T3                    | 105.058                   | 1.004                                      |
|                                             | £===                                      | 6=0                                       | 1000                                        | . 3                                                                                                    | 0                          | 0                                 | 4                                | 0                         | 0                                          |
| 28-16-2                                     | OF SHAA                                   | 0010640                                   | 001/904                                     | DIN 7965 (H)                                                                                                    | 15 2995 B                  | 32960                             | 150-303 iPodkładka               | NF E 22-161.8             | NFE 22-161 M                               |
| <b>3</b>                                    | ðm                                        | (Ben)                                     | 200                                         | 3-                                                                                                    |                            | ()                                | 0                                | 0                         | 0                                          |
| . 7985 [2]                                  | 3IN 84 - zastąpiona przez                 | Divisió emitytices prem<br>Condición (NC) | D1N 920                                     | DIN EN 150 1207                                                                                                    | NF E 22-374                | Person-soccay                     | PN-72,44-85101.A                 | 944-72,44-85102 C         | 0.72441248                                 |
| (Then                                       | đm.                                       | the state                                 | - 59m                                       | 8-0                                                                                                    | 6                          | 0                                 | 0                                | Ο                         |                                            |
| DIVENSIO 4943                               | 11.004                                    | 8.289                                     | 21.6270                                     | 30 1227                                                                                                    | Ving GE/T 383-1996         | Ring GE/T 384-1936                | Ring GE/T 385-1996               | Ring GE/T 886-1986        | Rolling bearing GB/T<br>28.9-260 / Type NH |
| E.                                          | E                                         | E                                         | peac.                                       | E                                                                                                    | 60                         | <b>A</b> 20                       | <b>A</b> 111                     | -                         | (=                                         |
| ANSI/AFBMA 16.1 -<br>Lożysko teczne dwurzęd | ANSI/AFEMA 16.1 -<br>tożysko toczne dwurz | ANSE/AFBMA 16-1 -<br>tożysko toczne jedn  | ANSI/AFBMA, 16, 1 -                         | ANSI/AFBMA 16.1-<br>cożysko toczne wahli                                                                                                    | 80.07.0.088                | MAT HON                           | 10.07.0108                       | Mart dan ore              | Ben 20,7 27-188                            |
| 1000                                        | Au                                        | <b>A</b> C                                | 1 AR -                                      | <b>A</b> x                                                                                                    | C==                        | 6-                                | 42.00                            | Au-                       | ()                                         |
| Barry (8.7 20-258                           | BS 290 SKF- 2 oblarem                     | BS 290 SKF - 2 obvorem                    | BS 292: Element 1 (VII)<br>(Hebryczny)      | 388 02 4705                                                                                                    | Bolt GB/T 26-1968          | NU<br>140 0817 27 299             | 3olt GB/T 5650-2003 Type         | Bolt GB/T 794-1993        | 30lt GB/T 798-1986                         |
| 61                                          |                                           | 142                                       | 62                                          | 62                                                                                                    |                            |                                   | A.,                              | 0                         | $\cap$                                     |
| CSN 024705 5KF - z                          | CSN:024705 SKF- z                         | DEN 635 - T1                              | 28N 655 - T2                                | DIN 635 SKF- z otwor                                                                                                    | nikurji na sen             | nik vej nas nev                   | New York                         | nitus): no ann sgua       | nitugi antan gan                           |
| 62                                          | 62                                        | 62                                        | (a                                          | nı.                                                                                                    | £7                         | A                                 | <i>a</i> -                       | ( <sub>20</sub>           | Gumm                                       |
| In Killion colorest                         | NR 20189-141-00                           | NR 101109-Juliane                         | <b>388</b> 6 1535                           | 94208                                                                                                    | 3olt JB/T 2546.3-1995      | Bolt JE/T 7650.6-2008             | CNS 4426                         | CNS 4488                  | CNS 4499                                   |
| 62                                          |                                           | 62                                        | 62                                          | 62                                                                                                    | 0-                         | firm.                             | fin-                             | í<br>Essa                 | ()                                         |
| PN-86 M-96240                               | Rolling bearing GB/T                      | ST-LOOM RESOL                             | 38-125-000-relievyn                         | 5711 02 -705                                                                                                    | 50 HR                      | CP CI IN                          | CP CLN                           | CSN 02 1365               | CONTROL LINE                               |
| magnus                                      | *****                                     | T                                         |                                             | T                                                                                                    | 65                         | Ph. 1                             | 65                               | £1.                       | 69                                         |
| ANSI ASTM A6/A6M                            | ANSI ASTM AG(ASM                          | ANSEASTH A6/AGM (W<br>profile - calowe)   | ANSI ASTM AG/ASM (W<br>profile - metrycare) | ANSI HP                                                                                                    | i y<br>Hasa 9000           | k<br>crinten - klasa 2000         | owinten - Kasa 3000              | gwintem - Kasa 6000       | 150                                        |
|                                             | -                                         |                                           |                                             | Т                                                                                                    | 6 ·                        | 65                                | 45                               | 65                        | 60                                         |
| andress<br>arrest                           | and a                                     | AlvSI viz                                 | یس شمس<br>AS 3679 1990 (Beki                | as to the pair of the pair of | ASME 816.3 Krzyżak – klase | ASME B16.4 Krzyżak – klasa        | ASME B16.4 Krzyżak – Masa        | ASME B16.5 Krzyżak        | ASME B16.5 Kezyżak                         |
| xuanpaan                                    | aaapaas                                   | $\top$                                    | Т                                           | and the second                                                                                                    | 8.8                        | -                                 | 25                               | 65                        | <i>85</i>                                  |
| 45 3679-1990 (Kolumny                       | AS 3679-1990 (Typowe<br>skoy nośne)       | Et allement i Dela                        | (Onuteowski)                                | BS 4 Desert 1 Maluer                                                                                                    | 519<br>342                 | 69                                | 0.42                             | ASME B16.5 Krzyżak        | 6.6                                        |
| non-species                                 |                                           | т                                         | Τ.                                          |                                                                                                    | komerzowy - Masa 2500      | 100000, 200 Vi                    | -xchierzowy - Nasa 400<br>.45 #5 | vernammus, Masa 600       | addressly interfelt                        |
| 35 4 : Bement 3 (Typowe                     | DHS 1490 (Réwnolegie)                     |                                           | CSN 42 5550                                 | CR-40180                                                                                                    | 45NE B16.9 Krzytwie        | ASME/ANSI B15, 1 Kututak          | ASHE(ANSI BIS, 1 RTVTRk          | ASHE/ANSI B15, 1 Krywteir | 45761 D 2467 (92yank -                     |
|                                             |                                           |                                           | mhu                                         |                                                                                                    | -dense abliery             | haltenaarty - Kina 128            | kobilerzony – klana 25           | habite arey -Mana 260     | program prog. Kol. Ki                      |
| 1518 140.97 it                              | 201 1275 7.05                             | 555 1624 X XV                             | 1004 1004 1102.                             | CONTROL LOW                                                                                                    |                            | 88                                | - B-                             | - 5-                      | - 5-                                       |

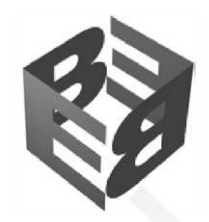

#### Rozdział 13 Vault Basic 2016 i Autodesk Inventor

Program Vault Basic usprawnia administrowanie dokumentacją projektową w zespołach projektowych i wspomaga ponowne wykorzystanie istniejących danych projektowych. Zapewnia centrale repozytorium plików z dostępem dla zalogowanych użytkowników, zachowanie wersji rozwojowych projektu, przeszukiwanie w bazie danych po wielu właściwościach, przegląda zawartości projektu oraz użycia plików w różnych projektach, sprawne tworzenie nowego wykonania na bazie wykonania zarejestrowanego w repozytorium, wsparcie dla elektronicznej wymiany dokumentacji poprzez wykorzystanie plików DWF, wsparcie dla pracy zespołowej nad projektem i wiele innych możliwości. W tym rozdziale przedstawiono prawidłowy sposób przygotowania systemu Vault Basic 2016 do pracy i pokazano prawidłowe praktyki w pracy z dokumentacją tworzoną w programie Autodesk Inventor pod nadzorem systemu Vault Basic.

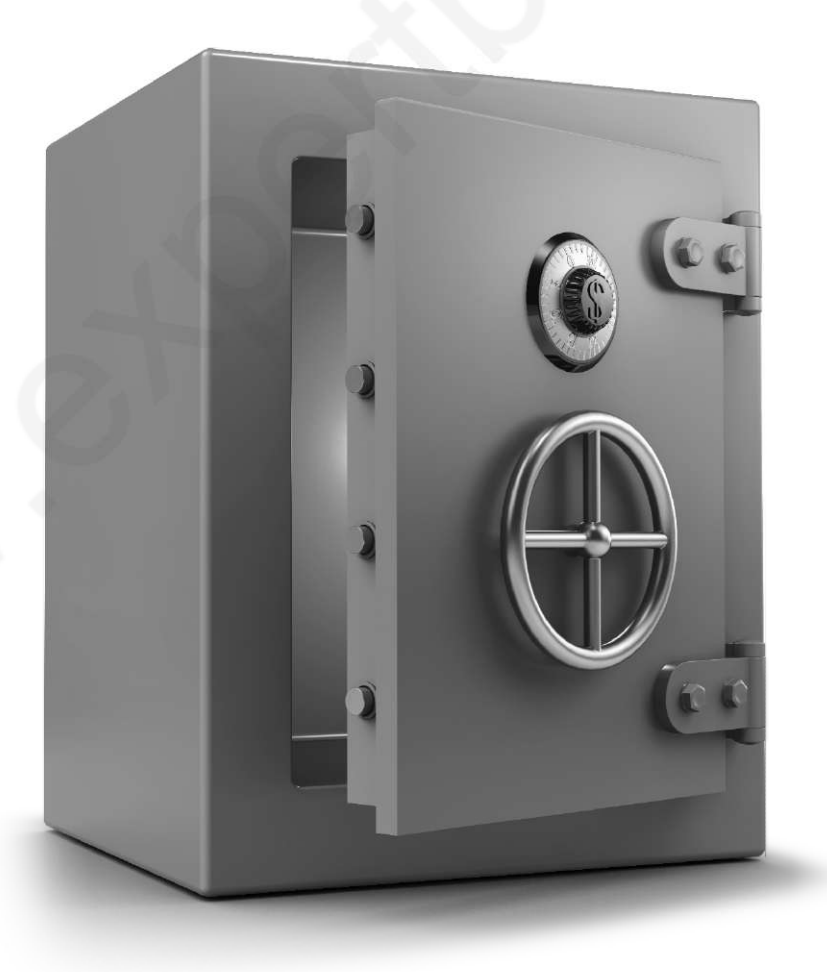